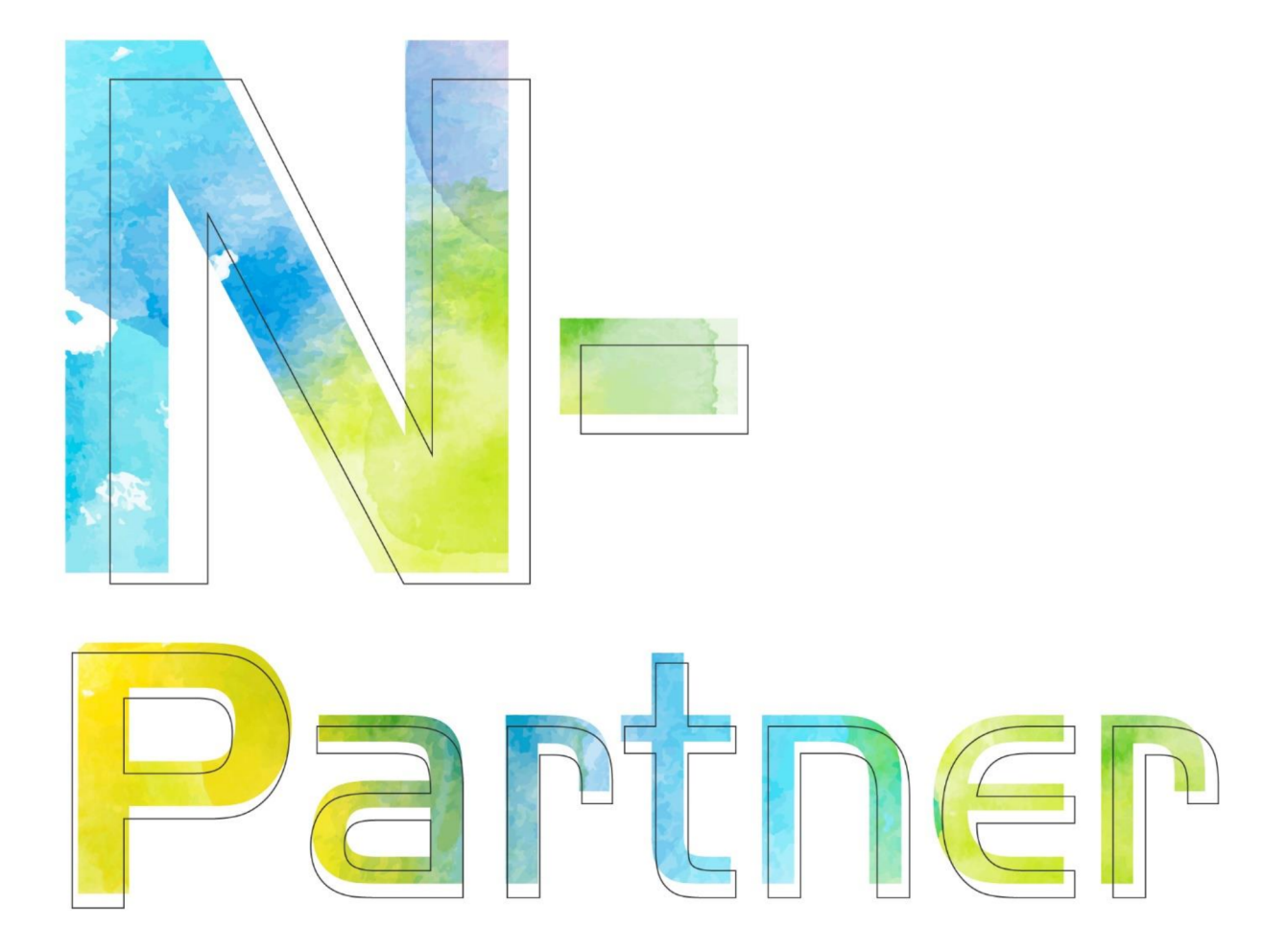

# 如何設定 McAfee IntruShield IDS Audit Syslog

V005

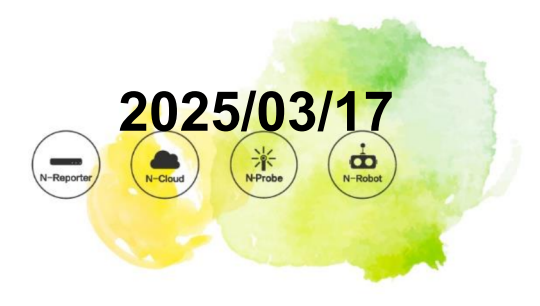

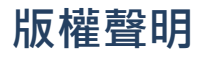

N-Partner Technologies Co. 版權所有。未經 N-Partner Technologies Co. 書面許可,不得以任何形式仿製、拷貝、 謄抄或轉譯本手冊的任何內容。由於產品一直在更新中,N-Partner Technologies Co. 保留不告知變動的權利。

# 商標

本手冊內所提到的任何的公司產品、名稱及註冊商標、均屬其合法註冊公司所有。

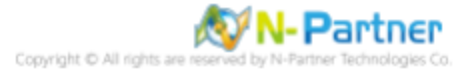

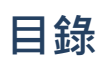

| 前 | 言                                               | 1 |
|---|-------------------------------------------------|---|
| 1 | McAfee InstruShield Syslog Forwarding           | 2 |
| 2 | McAfee Network Security Manager Syslog forward- |   |
|   | ing                                             | 3 |
| 3 | N-Reporter                                      | 5 |

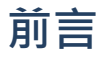

本文件描述 N-Reporter 使用者如何設定 McAfee IntruShield Syslog。

註:本文件僅做為如何將日誌吐出的設定參考,建議您仍應聯繫設備或是軟體原廠尋求日誌輸出方式之協助。

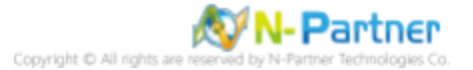

# **1** McAfee InstruShield Syslog Forwarding

McAfee IntruShield IDS 可以透過 Fault Notification Syslog Forwarder 送出 Syslog 給 N-Reporter 。 設定步驟如下:

#### (1) 請使用管理者權限登入 IntruShield IDS

#### (2) 打開 syslog forwarder 的頁面。

(3) 啟動下列的選項並輸入必要的數值。

Enable Syslog Forwarder:Yes Forward Alerts:With Severity low and above Syslog Server:請輸入 N-Reporter/N-Cloud 設備 IP address Port:514

#### (4) 選擇 Message Preference: [Customized], 然後點選 [Edit] 按鈕, 進入編輯客製化 syslog message 的頁面。

#### (5) 請將下面的文字複製後貼上:

category="\$IV\_CATEGORY\$", sub\_category="\$IV\_SUB\_CATEGORY\$", attack\_name="\$IV\_ATTACK\_NAME\$", attack\_severity=\$IV\_ATTACK\_SEVERITY\$, interface=\$IV\_INTERFACE\$, source\_ip=\$IV\_SOURCE\_IP\$, source\_port=\$IV\_SOURCE\_PORT\$,destination\_ip=\$IV\_DESTINATION\_IP\$,destination\_port=\$IV\_DESTINATION\_ PORT\$, network\_protocol=\$IV\_NETWORK\_PROTOCOL\$,attack\_count=\$IV\_ATTACK\_COUNT\$

\*注意:上述的格式,沒有任何的換行符號。

- (6) 點選 [Save] 按鈕。
- (7) 點選 [Apply] 按鈕。
- (8) 設定完成。接下來,IntruShield IDS 即會把新產生的 Syslog 送至 N-Reporter/N-Cloud。

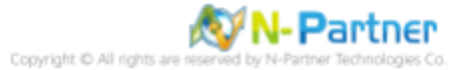

# 2 McAfee Network Security Manager Syslog forwarding

#### (1) 請使用管理者權限登入

[Network Security Manager] -> [IPS Setting] -> [Alert Notification] -> [Syslog]

#### (2) 打開 [Syslog forwarder] 的頁面。

#### (3) 啟動下列的選項並輸入必要的數值。

Enable Syslog Forwarder:Yes Server Name or IP Address:請輸入 N-Reporter/N-Cloud 設備 IP address UDP Port:514 Send Notification IF: 勾選 [The following notification filter is matched:] 選擇 [Severity Informational and above]

#### (4) 選擇 Message Preference: [Customized], 然後點選 [Edit] 按鈕, 進入編輯客製化 syslog message 的頁面。

#### (5) 請將下面的文字複製後貼上:

category="\$IV\_CATEGORY\$", sub\_category="\$IV\_SUB\_CATEGORY\$", attack\_name="\$IV\_ATTACK\_NAME\$", attack\_severity=\$IV\_ATTACK\_SEVERITY\$, interface=\$IV\_INTERFACE\$, source\_ip=\$IV\_SOURCE\_IP\$, source\_port=\$IV\_SOURCE\_PORT\$,destination\_ip=\$IV\_DESTINATION\_IP\$,destination\_port=\$IV\_DESTINATION\_ PORT\$, network\_protocol=\$IV\_NETWORK\_PROTOCOL\$,attack\_count=\$IV\_ATTACK\_COUNT\$

\*注意:上述的格式,沒有任何的換行符號。

(6) 點選 [Save] 按鈕。

- (7) 點選 [Apply] 按鈕。
- (8) 設定完成。接下來,IntruShield IDS 即會把新產生的 Syslog 送至 N-Reporter/N-Cloud。

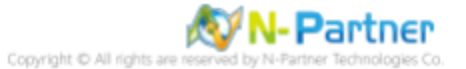

#### 範例如下:

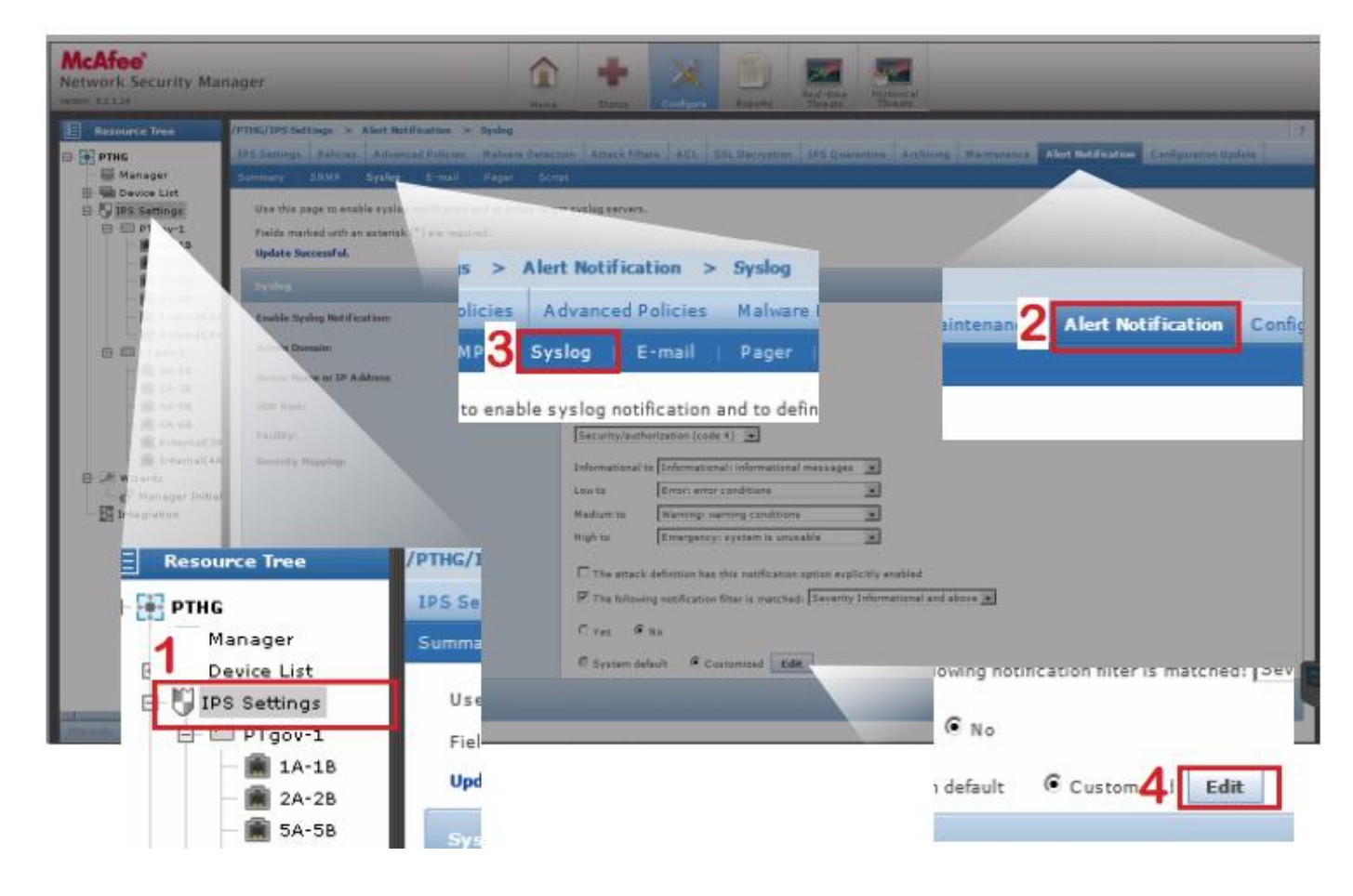

| McAfee'<br>Network Security Mar                                                                             | nager                                                                    | An An An An An An An An An An An An An A                                                                                                    |
|----------------------------------------------------------------------------------------------------|--------------------------------------------------------------------------|----------------------------------------------------------------------------------------------------|
| E Resource Tree                                                                                             | /PTHG/EPS Settings > Alert Notific                                       | ztien > Sydag                                                                                                    |
| 🗄 🔛 ртнс                                                                                                    | 195 Settings Folician Advanced                                           | Palleins Maluare Detection Attack Filteev ACL SSL Decryption: 195 Quarantine Arthology Mannetonice Alert Notification Configuration Update                                                                                                    |
| Manager                                                                                                    | Summary SNMP Systeg                                                      | -mull Pager Script                                                                                                    |
| B C IPS Settings<br>B D PTgov-1                                                                             | Use this page to customize the sys<br>Fields marked with an asterisk (*) | Jag messinge content.<br>nm required.                                                                                                    |
| ₩ 14-10<br>₩ 2A-20                                                                                          | Castom Hessage                                                           |                                                                                                    |
| SA-58<br>■ CA-68<br>■ External(3A<br>■ Internal(4A<br>□ 07gov-2<br>■ 1A-18                                  | Messaget                                                                 | Category="\$IV_CATEGORY\$", sub_category="\$IV_SUB_CATEGORY\$".<br>attack_same="\$IV_ATTACK_NAME\$", attack_seventry=\$IV_ATTACK_SEVERITY\$.<br>intmfsc=%IV_INTERFACE\$, source_go=%IV_DOURCE_18.<br>source_sour=\$IV_SOURCE_PORTS, destination_go=%IV_DESTINATION_IP\$.<br>destination_sect=\$IV_DESTINATION_PORTS.<br>retherk_Brotoce!*\$IV_NETWORK_PROTOCOL\$.attack_count=\$IV_ATTACK_COUNT\$                                                                                                    |
| <ul> <li>■ 2A-28</li> <li>■ 5A-58</li> <li>■ 6A-68</li> <li>■ External(3#</li> <li>■ Internal(4#</li> </ul> | Content Opecific Variables:                                              | SENSOR ALERT UUID ALERT TYPE ATTACK TIME ATTACK NAME ATTACK ID ATTACK SEVERITY ATTACK SIGNATURE ATTACK CONFIDENCE<br>ADMIN DOMAIN SENSOR NAME INTERFACE SQUIRCE IP SOURCE FORT DESTINATION PD BESTINATION PORT CATEGORY SUB CATEGORY<br>DIRECTION RESULT STATUS DETECTION METHANISM APPLICATION PROTOCOL NETWORK PROTOCOL RELVANCE QUARANTURE END TIME<br>MCAFFE NAC FORWARDED STATUS MCAFEE NAC MANAGED STATUS MCAFEE NAC ERROR STATUS MCAFEE NAC ACTION STATUS<br>SENSOR CLUSTER HENBER ALERT ID ATTACK COUNT VLAN ID URL INFO SOURCE VM NAME TARGET VM NAME SOURCE VM ESX NAME<br>TARGET VM ESX NAME |
| 😑 🔎 Wizardz<br>d <sup>ar</sup> Manager Initial                                                              |                                                                          | Save Cancel Reset to System Default                                                                                                    |
| Integration                                                                                                 |                                                                          |                                                                                                    |
|                                                                                                    |                                                                          |                                                                                                    |

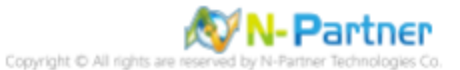

# 3 N-Reporter

### (1) 新增 McAfee NSP 設備

[設備管理] -> [設備樹狀圖] -> 點選 [新增]

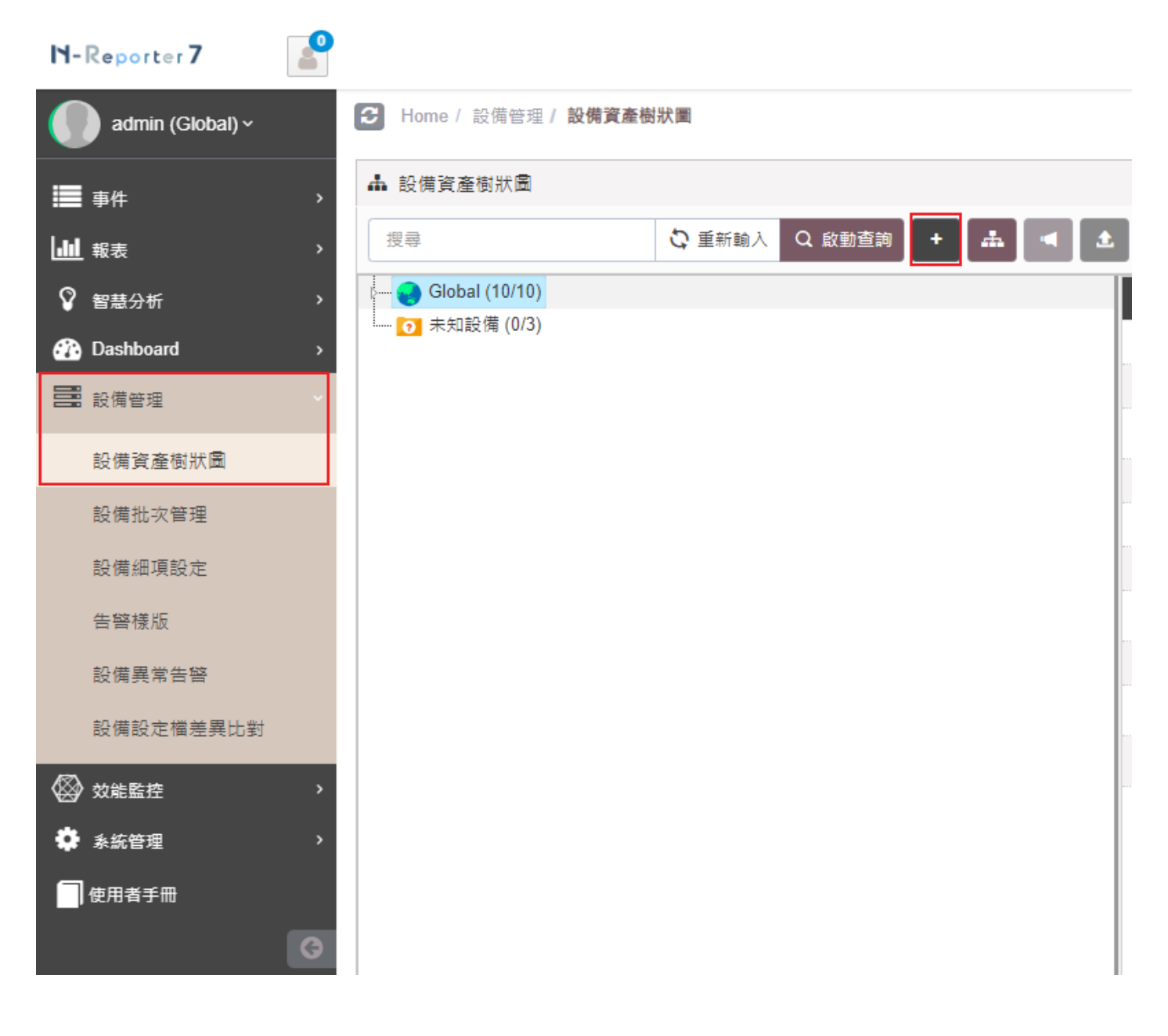

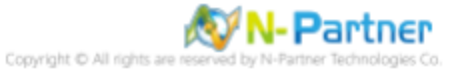

### (2) 選擇設備種類

選擇 [Firewall/ IPS/ Load Balancer/ NAC/ UTM/ WAF/ Wireless]-> 點選 [引導模式]

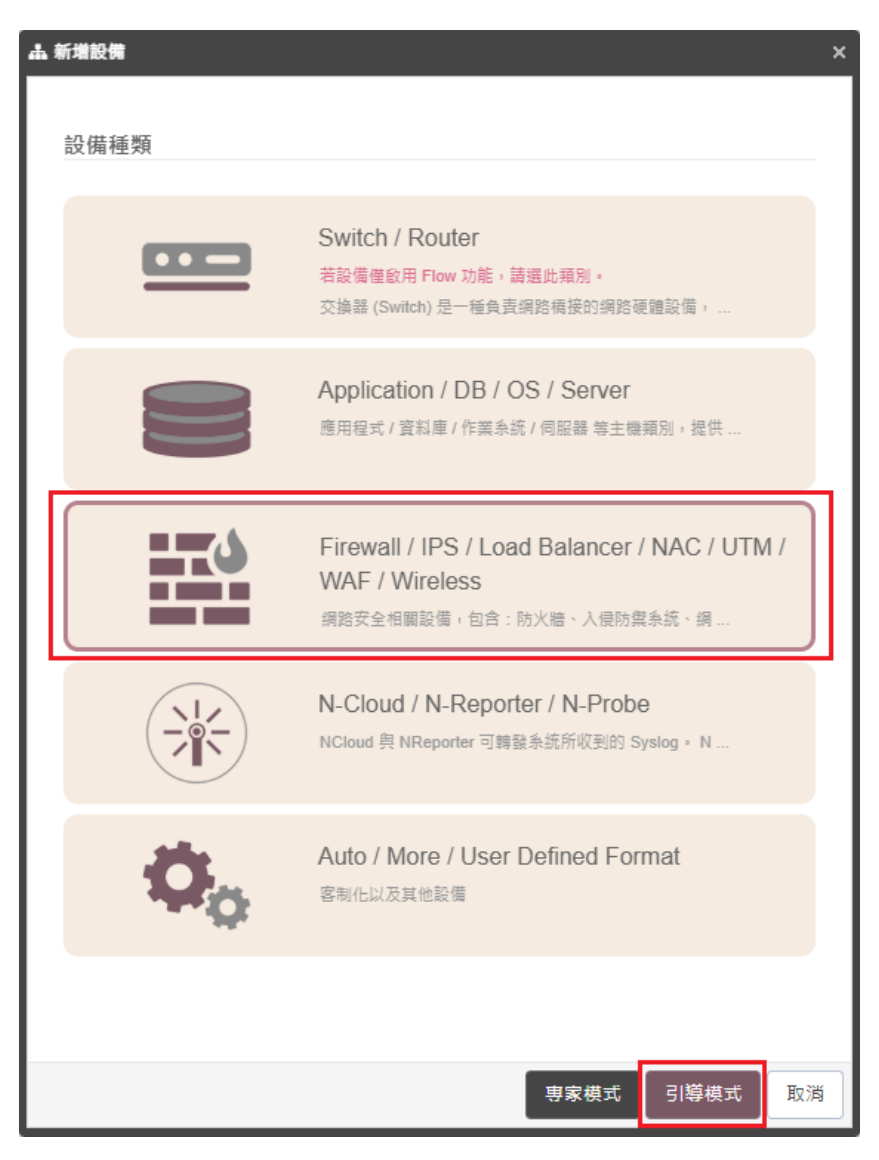

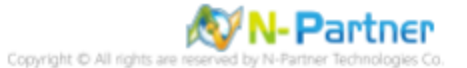

### (3) 設備基本設定

輸入設備名稱和IP->Syslog 資料格式選擇 [McAfee NSP]-> 點選 [下一步]

| 設備基本設定                  |      |      | ^      |
|-------------------------|------|------|--------|
| 設備名稱 *                  |      |      |        |
| McAfee_NSP-192.168.3.88 |      |      |        |
| P *                     |      |      |        |
| 192.168.3.88            |      |      |        |
| 所屬領域 *                  |      |      |        |
| Global                  |      |      | ~      |
| Syslog 資料格式 🚯           |      |      |        |
| McAfee NSP              |      | <br> | ~      |
| 自定義資料格式 🕄 🕇 🕇           |      |      |        |
| 未敵用                     |      |      | $\sim$ |
| SNMP Model 1            |      |      |        |
| 未啟用                     | <br> | <br> | ~      |
| Web 監控 🗊                |      |      |        |
| 愈用網頁監控功能                |      |      |        |
|                         | <br> | <br> |        |
|                         |      |      |        |
|                         |      |      |        |

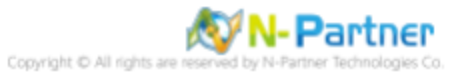

## (4) Syslog 相關設定

Facility 保持預設-> 點選 [下一步]

(若勾選 [Raw Data 保留] · 則 [事件查詢] 顯示 Raw Data 資訊)

| 晶 新増設備 - Syslog 相關設定                   |     | ×  |
|----------------------------------------|-----|----|
| Sysiog 相關設定                            |     | ^  |
| Facility 1                             |     |    |
|                                        |     | ~  |
| 編碼方式<br>                               |     |    |
| UTF-8                                  |     | ~  |
| Syslog 正規化資料保留天數上限 🗊                   |     |    |
|                                        |     |    |
| Raw Data 保留與轉發<br>✔ Raw Data 保留        |     |    |
| 本設備於分時監控報表啟動 Syslog 轉發時,採用 Raw Data 格式 |     |    |
| ■ 轉發方式將使用來源設備的 IP                      |     |    |
|                                        |     |    |
|                                        |     |    |
|                                        |     |    |
|                                        |     |    |
|                                        |     |    |
|                                        |     |    |
|                                        |     |    |
|                                        |     |    |
| 上一步                                    | 下一步 | 取消 |

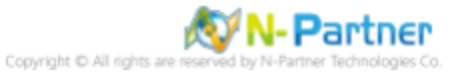

### (5) 其他

設備 Icon 選擇 [Security]-> 接收狀態選擇 [啟用]-> 點選 [下一步]->[確認]

| 新增設備 - 其它                       |       |
|---------------------------------|-------|
| 其它                              | ^     |
| 設備 Icon 🛛 🔘                     |       |
| Security                        | ~     |
| 備註 🛛                            |       |
| 特殊格式: [key]="value",可匯出成自訂名稱欄位。 |       |
| 經緯度                             |       |
| 緯度 經度                           |       |
| 接收狀態                            |       |
|                                 |       |
|                                 |       |
|                                 |       |
|                                 |       |
|                                 |       |
|                                 |       |
|                                 |       |
|                                 |       |
|                                 |       |
|                                 |       |
| 上一步下                            | 一步 取消 |

是否啟用預設報表,將套用置相同廠牌型號設備-> 點擊 [否]

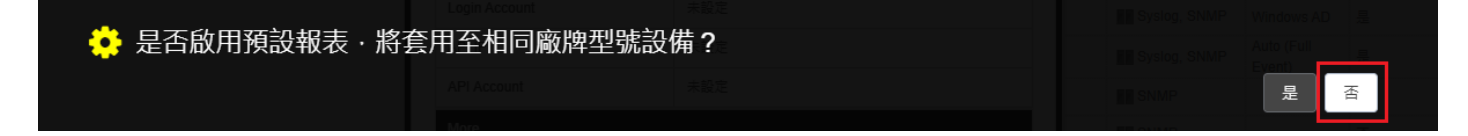

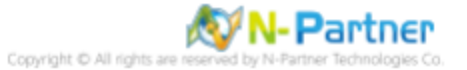

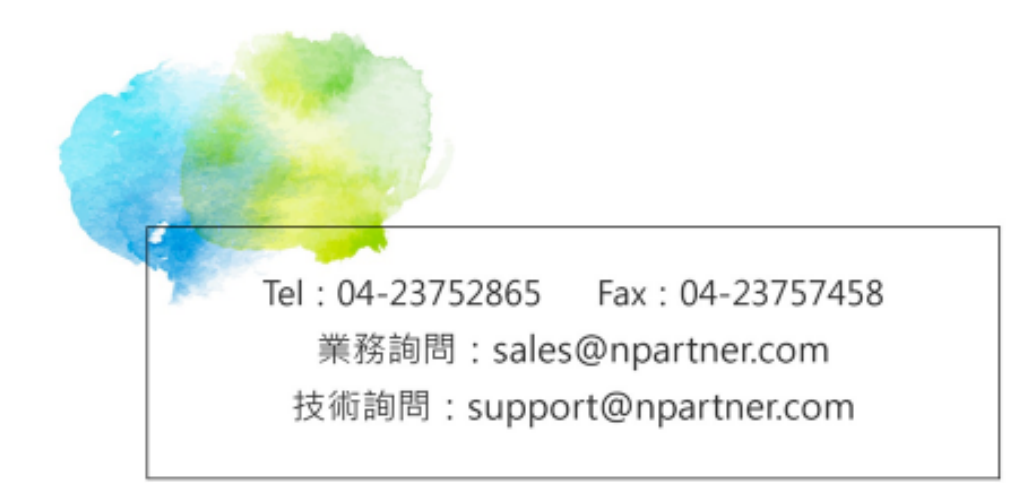